Para personas directoras de centros educativos

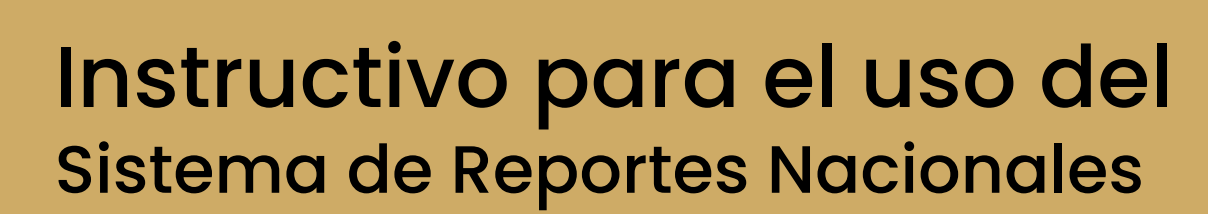

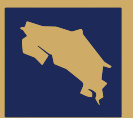

MINISTERIO DE EDUCACIÓN PÚBLICA

GOBIERNO DE COSTA RICA

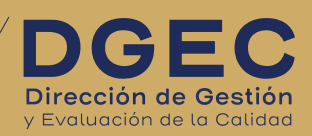

Trabajo elaborado por colaboradores de la Dirección de Gestión y Evaluación de la Calidad: Maquetación y diseño: Valeria Orozco Monge

**Reportes Nacionales** es una solución informática desarrollada en el **Área de Procesos Informáticos** de la **Dirección de Gestión y Evaluación de la Calidad** del Ministerio de Educación Pública.

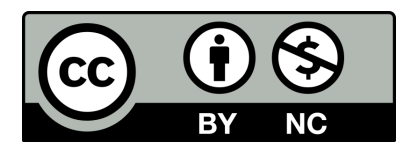

Manual para el uso de sistema de Reportes Nacionales para las personas directoras de centros educativos © 2024 de Dirección de Gestión y Evaluación de la Calidad del Ministerio de Educación Pública de Costa Rica está disponible bajo la licencia abierta CC BY-NC 4.0. Para ver una copia de esta licencia, visite

https://creativecommons.org/licenses/by-nc/4.0/

## Objetivo

El objetivo de este documento es orientar a los centros educativos sobre el proceso para descargar los resultados de la Prueba Nacional Estandarizada.

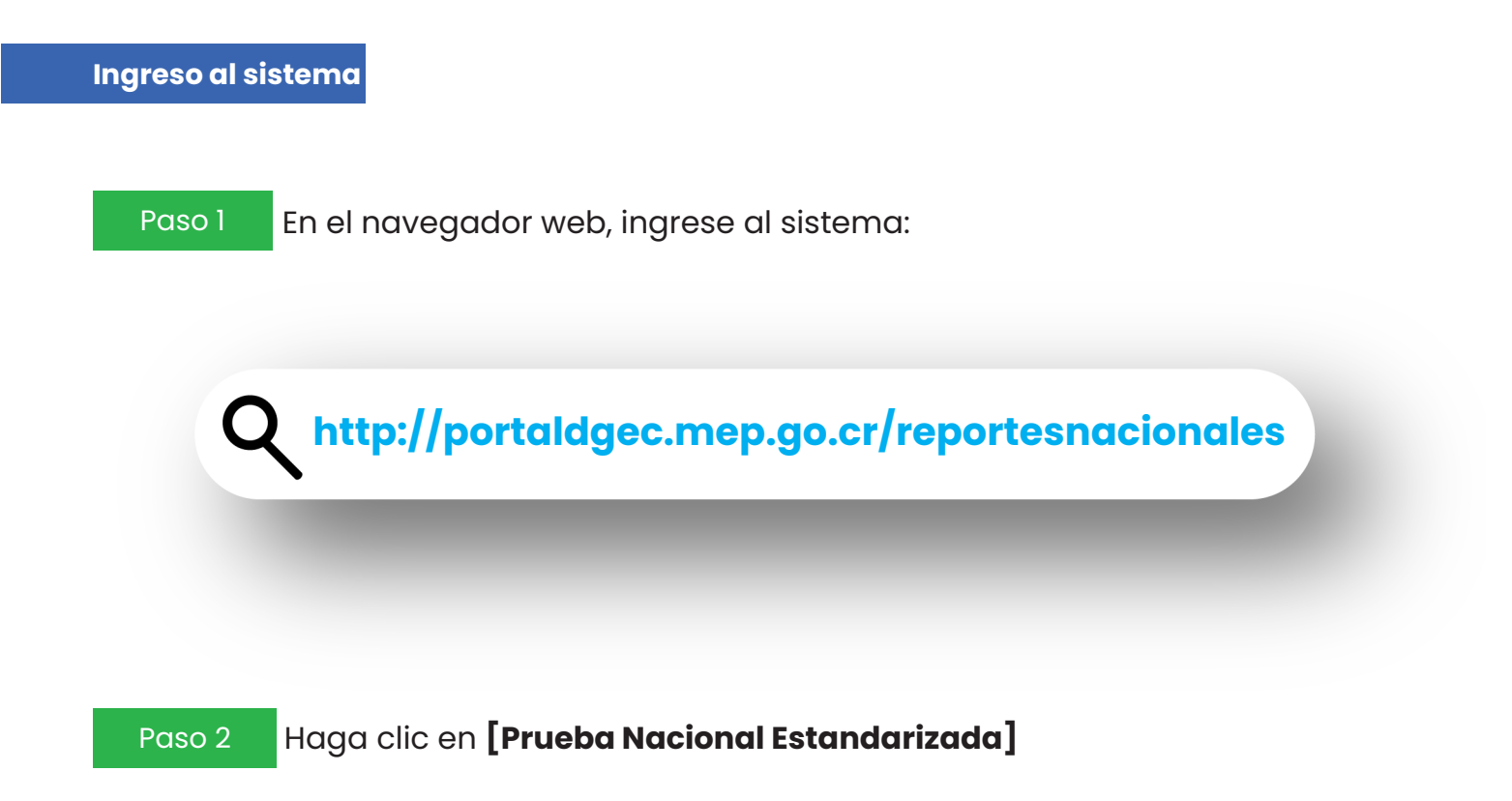

Prueba Nacional Estandarizada

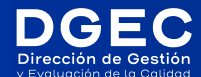

### Paso 3

El director o la directora puede descargar los resultados, para lo que deberá ingresar con el usuario y contraseña PAI (Plataforma de Apoyo Institucional).

|                                                                            | Iniciar Sesión | Digite el usuario PAI      |
|----------------------------------------------------------------------------|----------------|----------------------------|
| Resultados de la Prueba<br>Nacional Estandarizada 2024                     | Usuario        | 1                          |
| Ingrese Usuario y Contraseña de la PAI (Plataforma Apoyo<br>Institucional) | INICIAR        | → Digite la contraseña PAI |

#### Paso 4

Después de hacer clic en iniciar entrará al menú principal donde se muestra la información del centro educativo y un menú lateral. Haga clic en **[Reporte Estudiantes]** 

|                   | MENU                                                                                                    | Resultados - Principal                                                                                                    | G Seleccionar idioma 🔻 |
|-------------------|----------------------------------------------------------------------------------------------------|----------------------------------------------------------------------------------------------------|------------------------|
|                   | rincipal 👫                                                                                                    |                                                                                                    |                        |
|                   | Reporte Estudiantes                                                                                                    | Institución:                                                                                                    |                        |
|                   | الله المراجعين المراجعين المراجعين المراجعين المراجعين المراجعين المراجعين المراجعين المراجعين المراجعين المراجع المراجعين المراجعين | Cougo ritense.<br>Regional:                                                                                                    |                        |
|                   | 🖙 Selir                                                                                                    | Circuito:                                                                                                    |                        |
| Haga clic<br>aquí | •                                                                                                    |                                                                                                    |                        |
|                   |                                                                                                    | Clic para ingresar                                                                                                    |                        |
|                   |                                                                                                    | Tlempo limite para obtener reportes                                                                                                    |                        |
|                   |                                                                                                    | Tiempo para obtener información hasta el 07:39:39 a.m.<br>Después del tiempo estipulado, no podrà obtener ninguna información, deberà dirigirse a la<br>Dirección Regional. |                        |
|                   |                                                                                                    |                                                                                                    |                        |

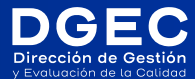

#### Paso 5

Una vez que haya hecho clic en **[Reporte Estudiantes]** le aparecerá la siguiente página donde verá una tabla con los nombres y números de identificación de los estudiantes y, al lado derecho, el botón de **[Reporte].** 

|           | Resultados - Estu        | udiantes                                                |                 |                                  |                                                    | G Seleccionar idioma   ▼                     |              |
|-----------|--------------------------|---------------------------------------------------------|-----------------|----------------------------------|----------------------------------------------------|----------------------------------------------|--------------|
|           | A<br>Página<br>principal | Estudiantes                                             |                 |                                  |                                                    |                                              |              |
| Ļ         | Reporte<br>Estudiantes   | REPORTE ESTUDIANTES<br>Prueba Nacional<br>Estandarizada | Código de Acces | 4<br>0 D                         | RENDIMIENTO ESTUDIANTES 2024<br>Prueba Diagnóstica |                                              |              |
|           | Acta<br>Estudiantes      | Lista de Estudiante(s)                                  |                 |                                  |                                                    |                                              |              |
| Reportes  | somos?                   | Texto de búsqueda                                       | Buscar 2024 ~   |                                  |                                                    |                                              |              |
| Generales | C+)<br>Salir             | N° ID                                                   | Nombre Completo | Resultados Prueba<br>Diagnostica | Resultados Prueba<br>Lenguas Extranjeras           | Resultados Prueba de<br>Especialidad Técnica | Resulta<br>E |
|           |                          |                                                         |                 | Reporte                          | Reporte                                            | No hay datos                                 |              |
|           |                          |                                                         |                 | Reporte                          | Reporte                                            | No hay datos                                 |              |
|           |                          |                                                         |                 | Reporte                          | Reporte                                            | No hay datos                                 |              |

Ahí podrá descargar el resultado individual de cada estudiante. El botón de **[Reporte Estudiantes Prueba Nacional Estandarizada]** mostrará la lista completa de todos los estudiantes, la cual puede imprimir o descargar.

Paso 6

A continuación se mostrarán los resultados individuales de cada estudiante.

|                                                                                                    | DE<br>PÚBLICA                 | GOBIERNO<br>DE COSTA RIC     | × /                                         | DGE<br>Dirección de Ge | C<br>stión |  |
|----------------------------------------------------------------------------------------------------|-------------------------------|------------------------------|---------------------------------------------|------------------------|------------|--|
| PRUEBA NACIONAL ESTANDARIZADA<br>INFORME PARA EL ESTUDIANTE 2024<br>SECUNDARIA                                 |                               |                              |                                             |                        |            |  |
| INFORMACIÓN DE LA INSTITUC                                                                                     | IÓN                           | PR                           | UEBA S                                      | UMATIVA 20             | 024        |  |
| Dirección Regional:<br>Código PAI:<br>Nombre de la institución:                                                |                               |                              | Fecha de publicación:<br>Fecha de descarga: |                        |            |  |
| INFORMACIÓN DE LA PERSONA<br>Identificación:<br>Nombre de la persona estudiant                                 | e:                            |                              |                                             |                        |            |  |
| Desempeno de la persona estud                                                                                  | omponente: Non                | onente<br>nbre del componer  | nte                                         |                        |            |  |
| Aquí se indicará el nivel<br>de desempeño del<br>estudiante que podrá ser:<br>Básico<br>Intermedio<br>Avanzado | Aquí apar                     | ecerán los desc<br>del estuc | riptores<br>diante.                         | s del desem            | peño       |  |
| Promedio de items acertados a nivel<br>nacional:                                                               | Promedio de item<br>regional: | s acertados a nivel          | Cantida                                     | d de ítems acerta      | ados:      |  |
| 18,05<br>0 35                                                                                                  | 18,83<br>o                    | 35                           | <b>16,00</b><br>0                           |                        | 35         |  |

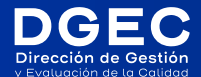

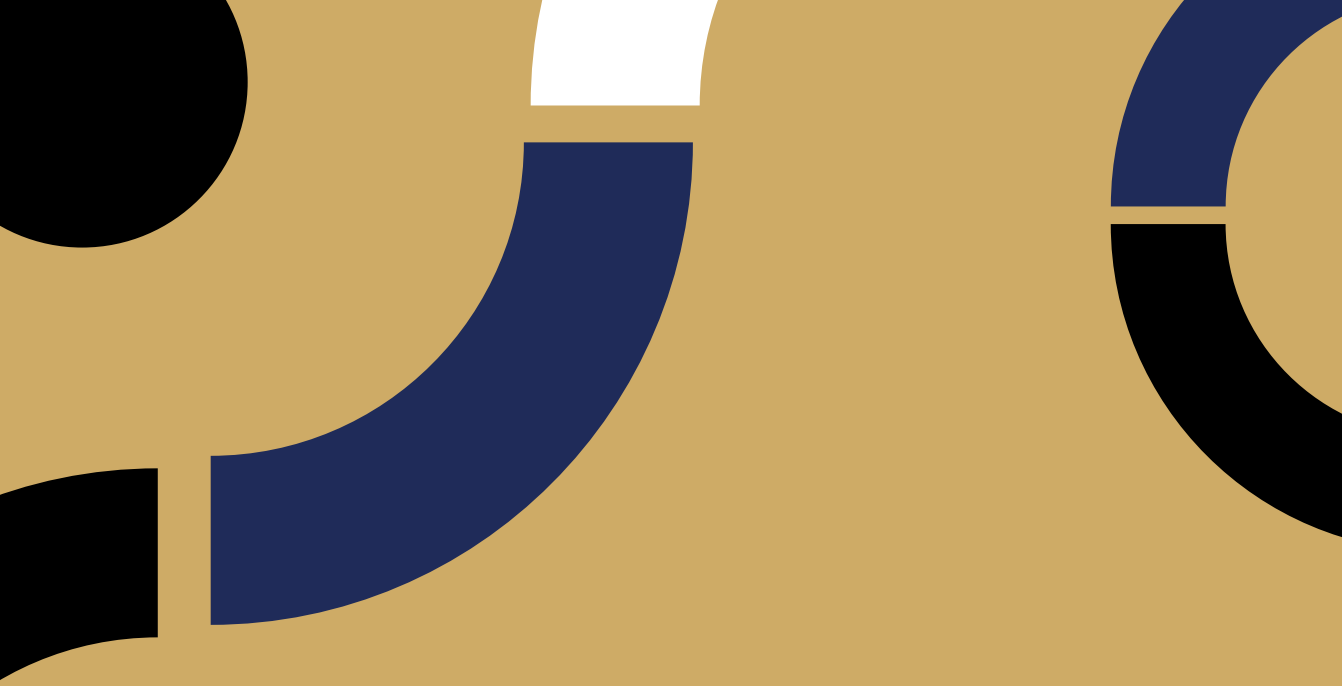

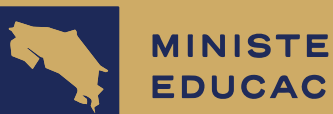

# MINISTERIO DE EDUCACIÓN PÚBLICA

GOBIERNO DE COSTA RICA

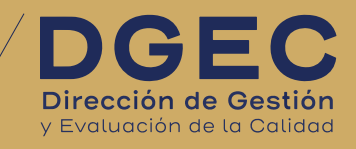

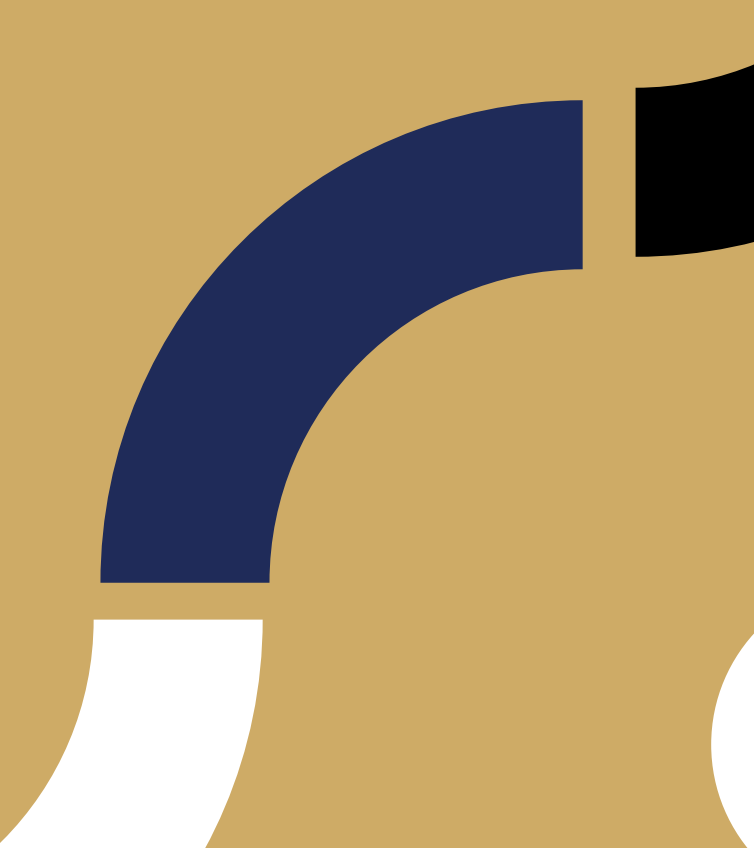